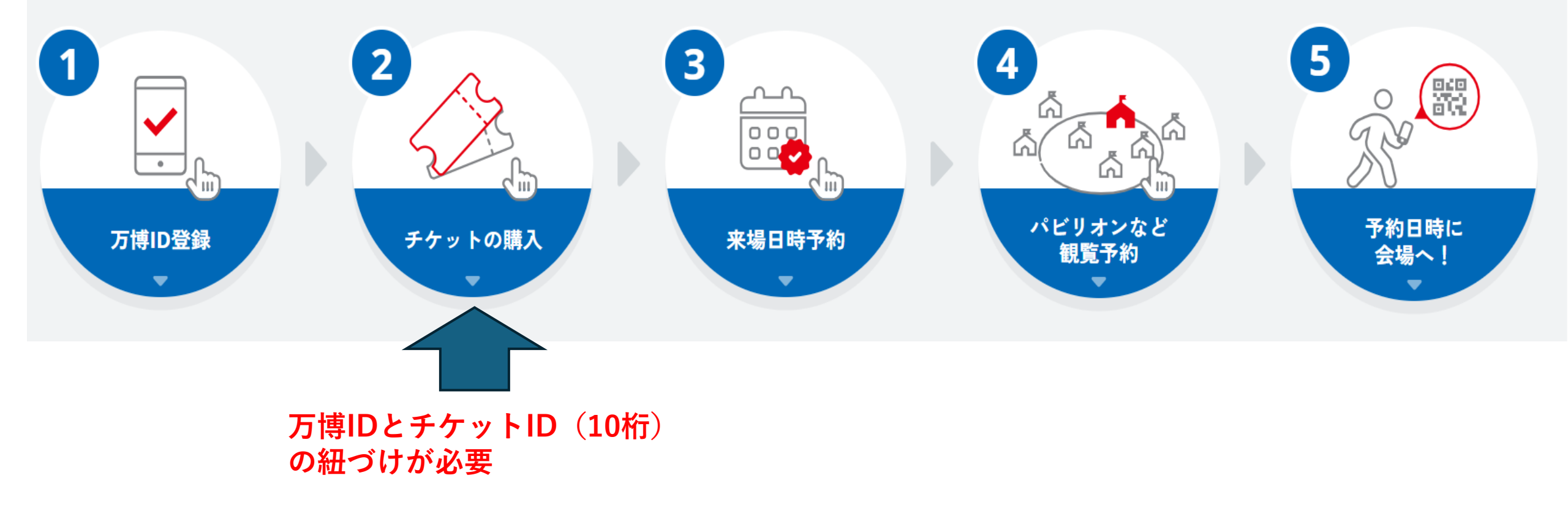

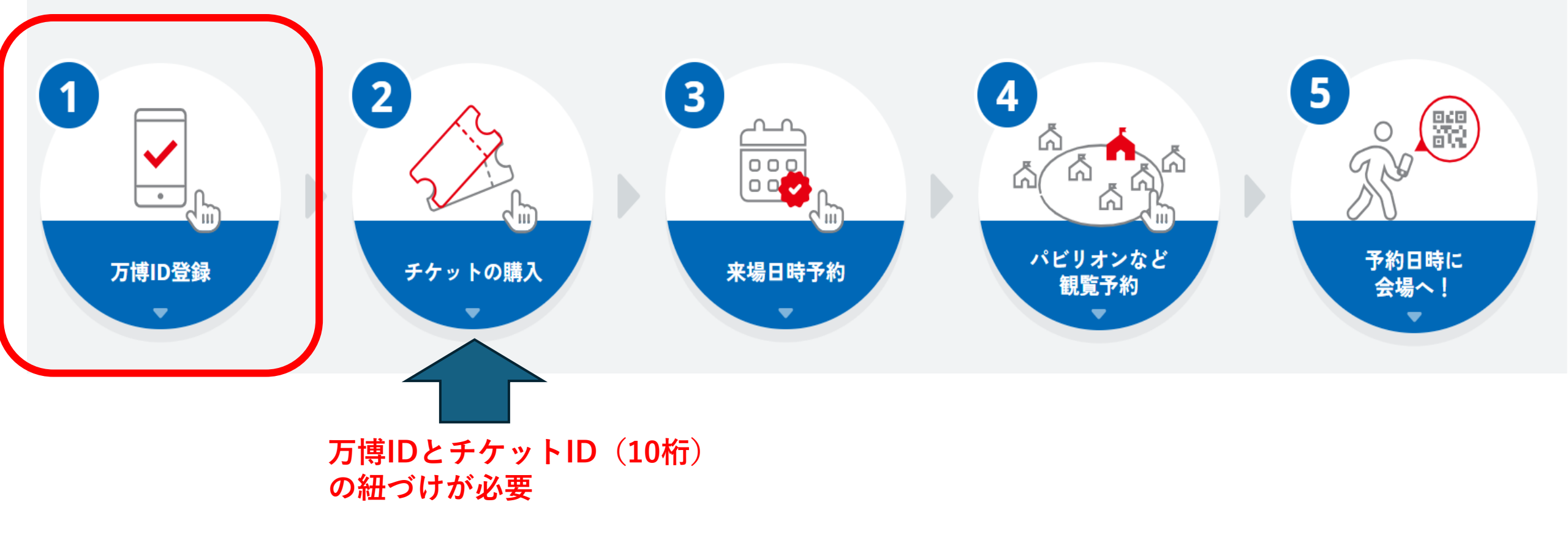

# ①万博IDの登録方法

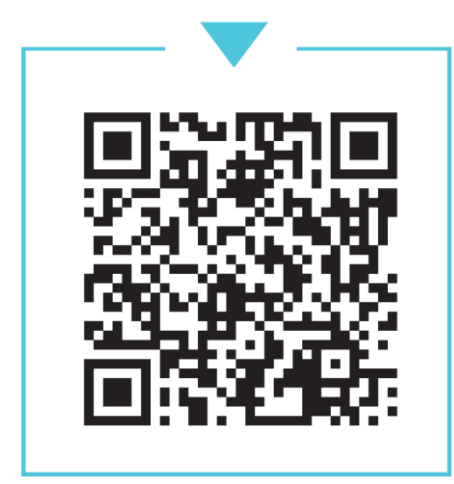

①こちらのQRコードを 読み込む ②表示された画面をスクロールして下に 進み「万博IDの登録はこちら」をタップ

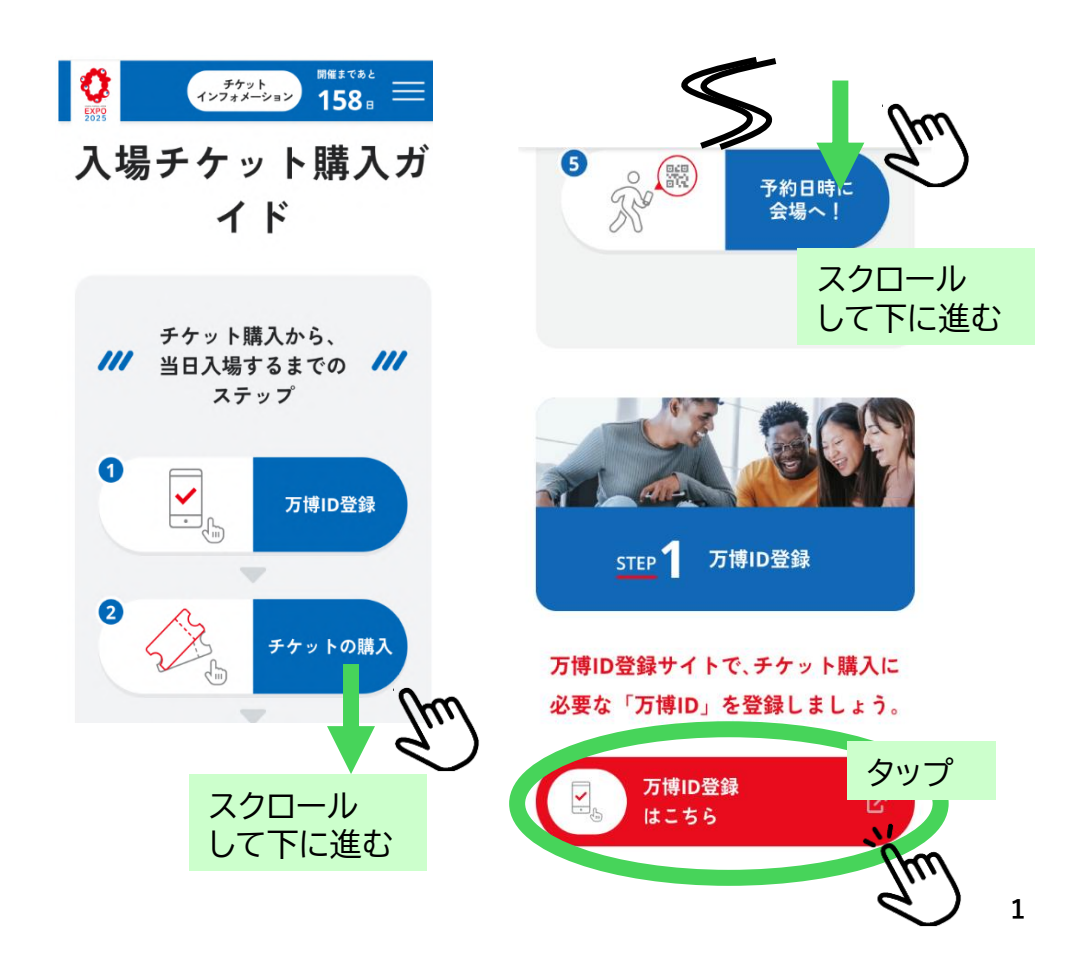

# ①万博IDの登録方法

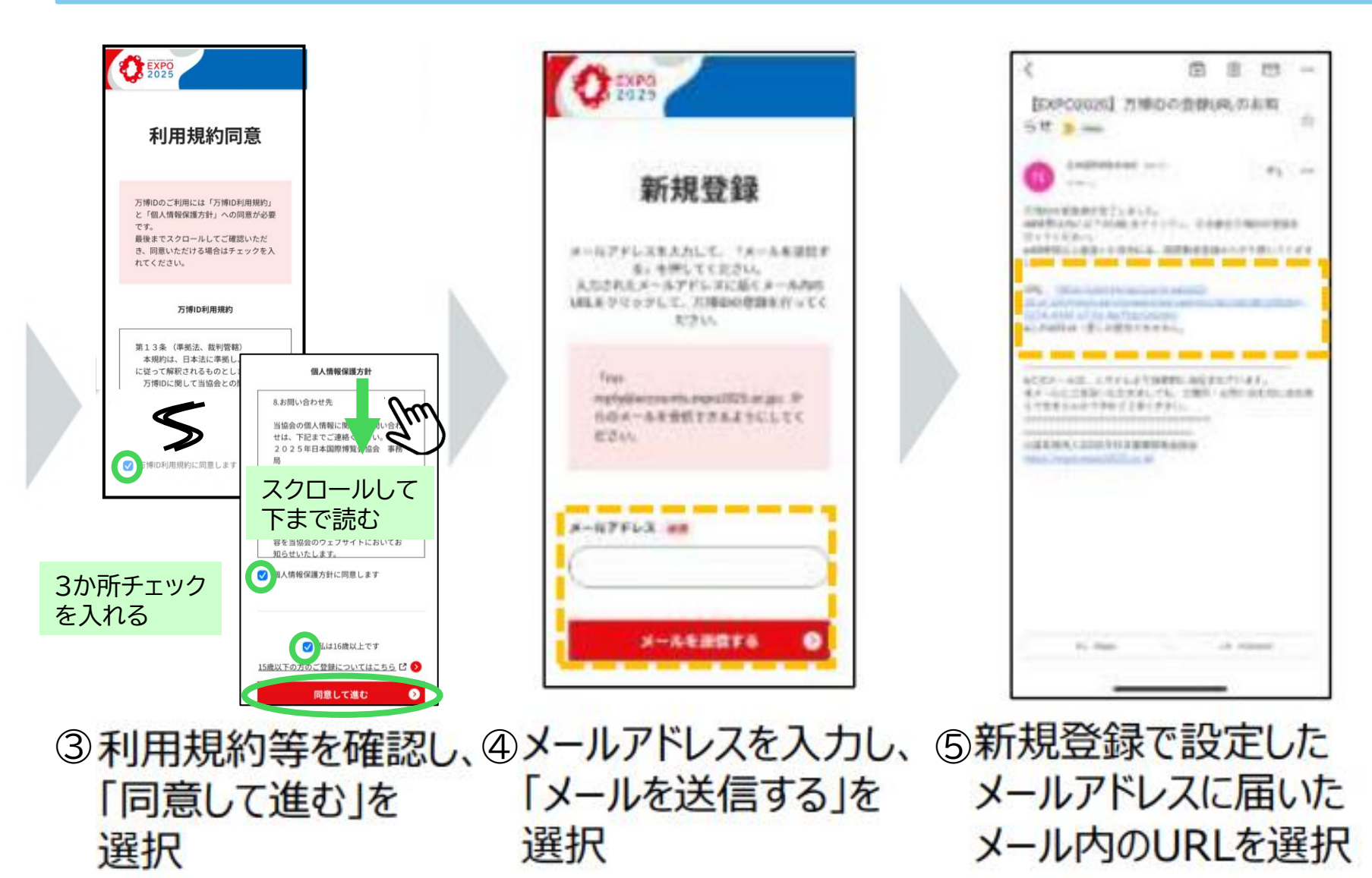

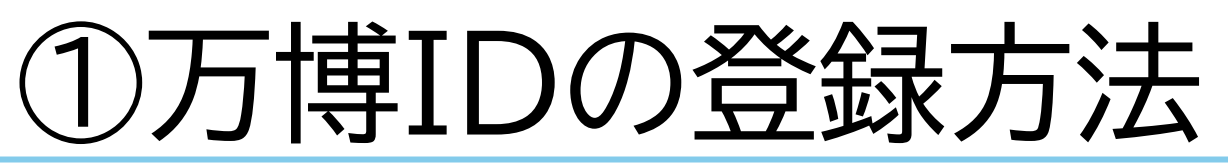

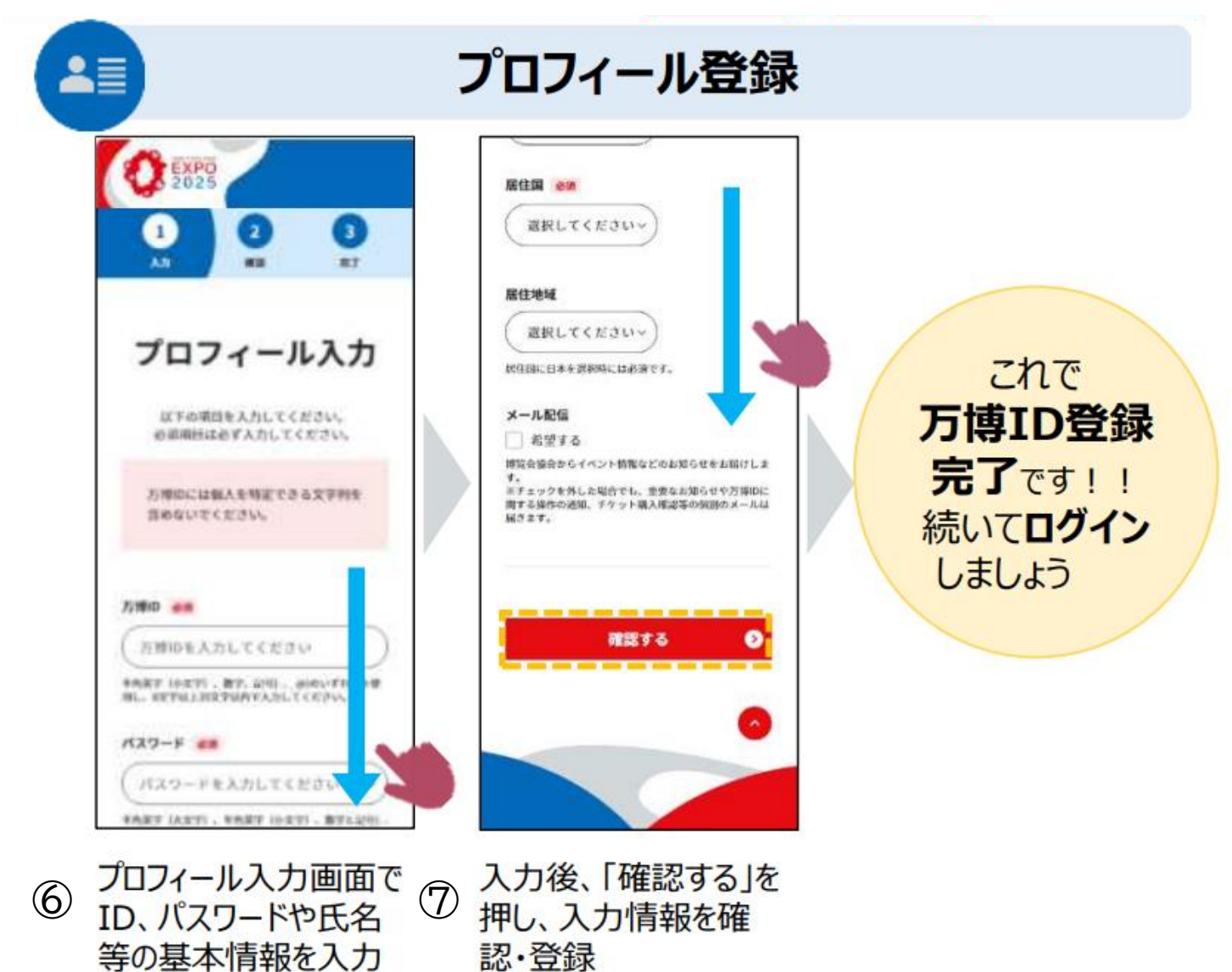

## ①万博IDの登録方法

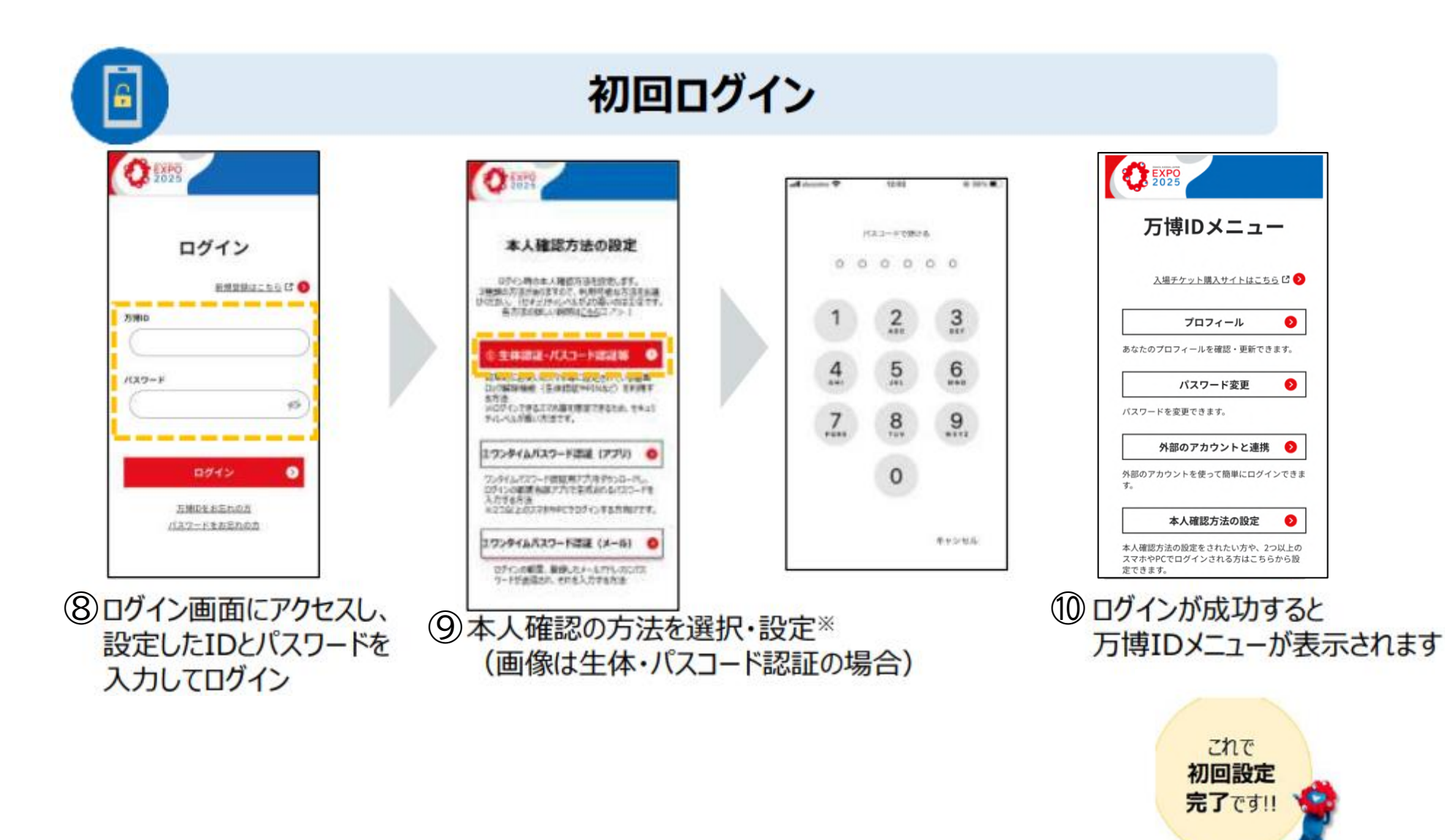

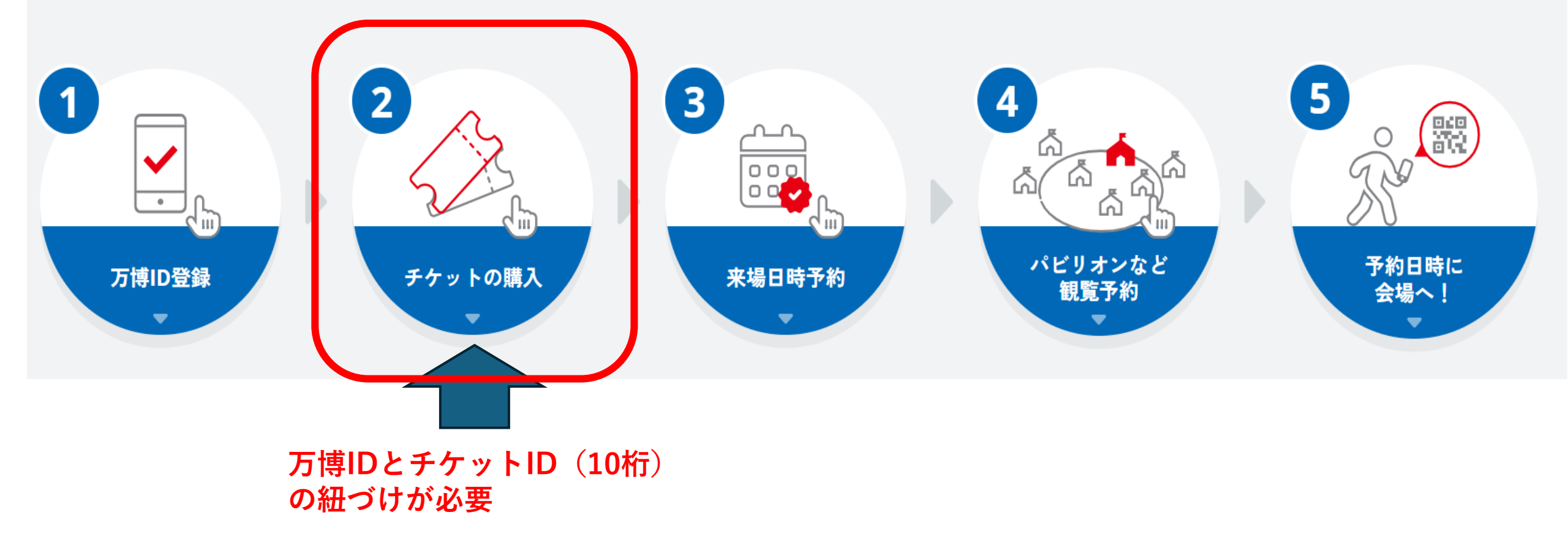

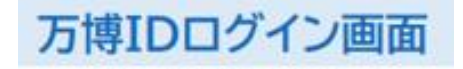

#### ② チケット IDの 紐づけ 方法

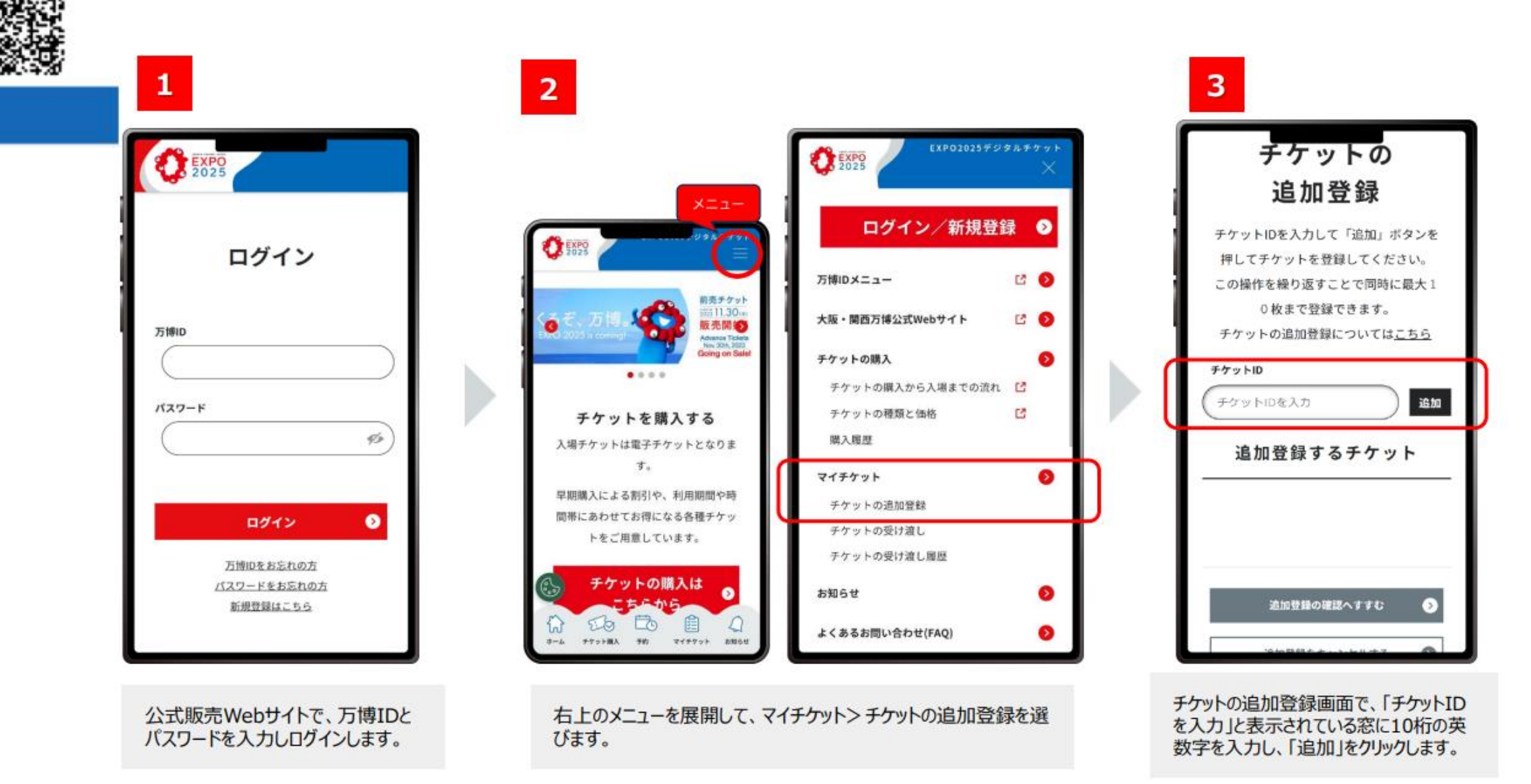

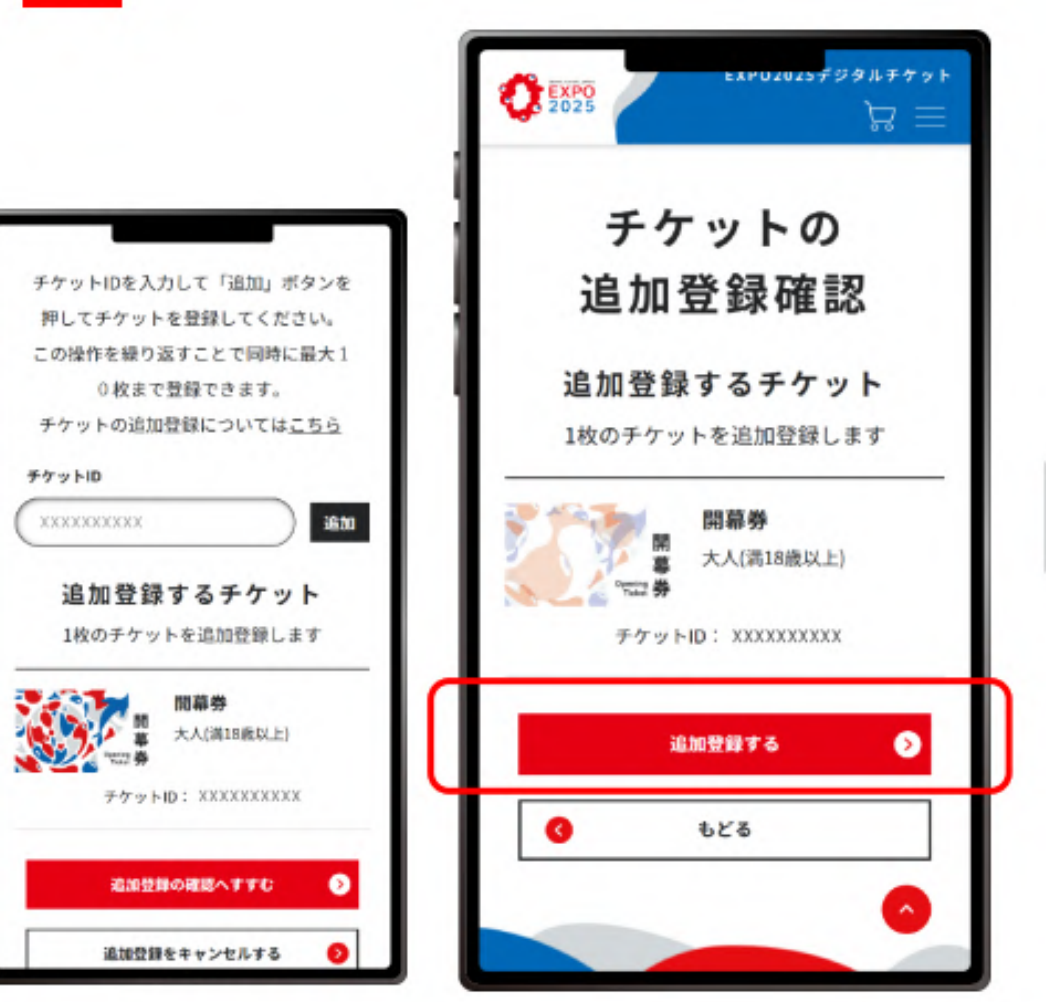

追加したチケットが表示されたら、「追加登録の確認へ進む」をク リックし、追加登録するチケットが正しいことを確認します。 5

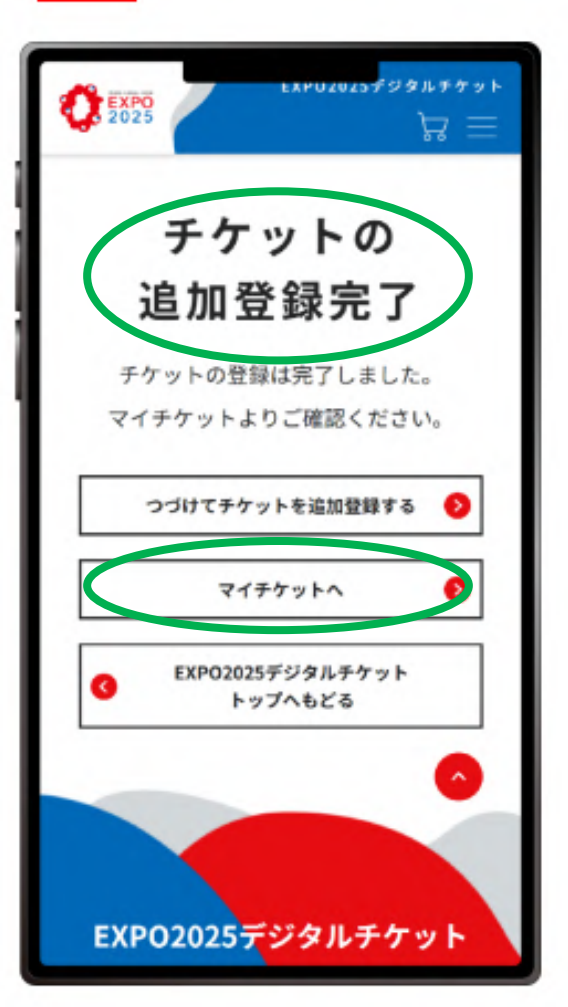

チケットの追加登録完了画面が 表示されたらチケットの追加登 録は完了です。

6 EXPU2025デジタルチケット 2025  $B \equiv$ マイチケット お手持ちのチケットを確認できます。使 用済みのチケットも含みます。 マイチケットについてはこちら 2枚のチケットをお持ちです。 ↑↓ 並べ替え 入手日時の新しい順 開幕券 大人(満18歳以上) Ω 入手日時: 2024年1月5日 9:11 チケットID: XXXXXXXXXXXX

追加登録が完了したチケットは 「マイチケット」に表示されます。

人(満18歳以上

チケット状態:未使用

開幕券

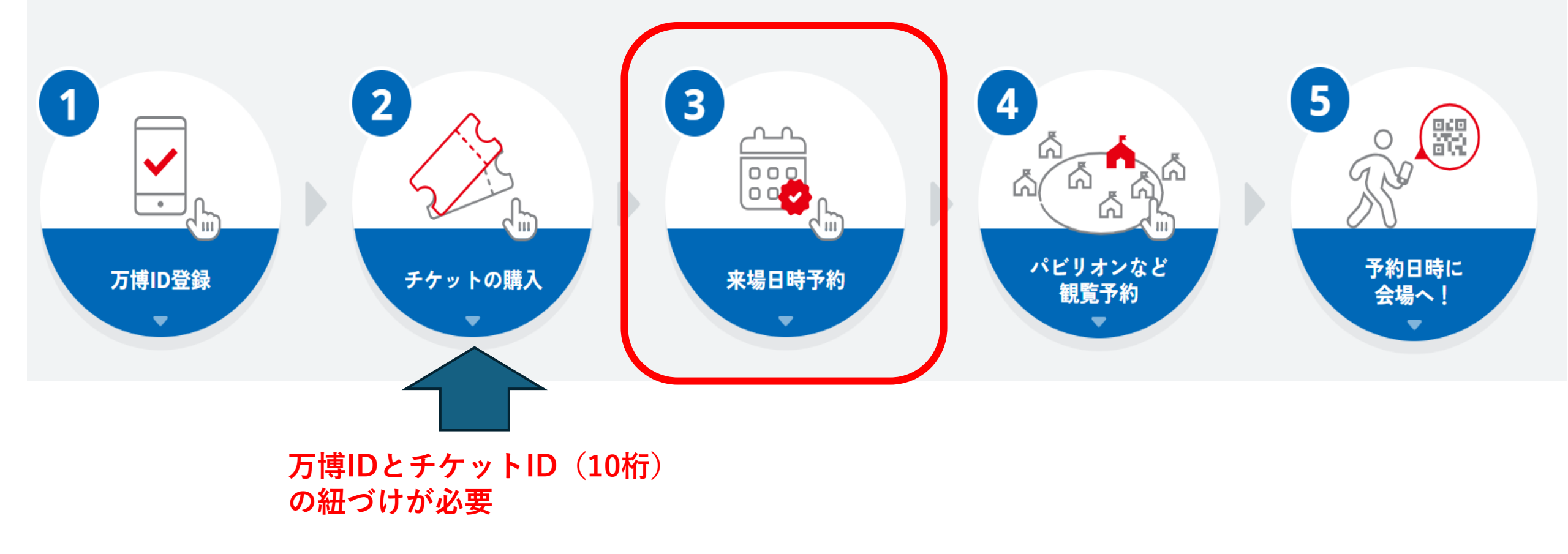

## ③来場日時予約方法

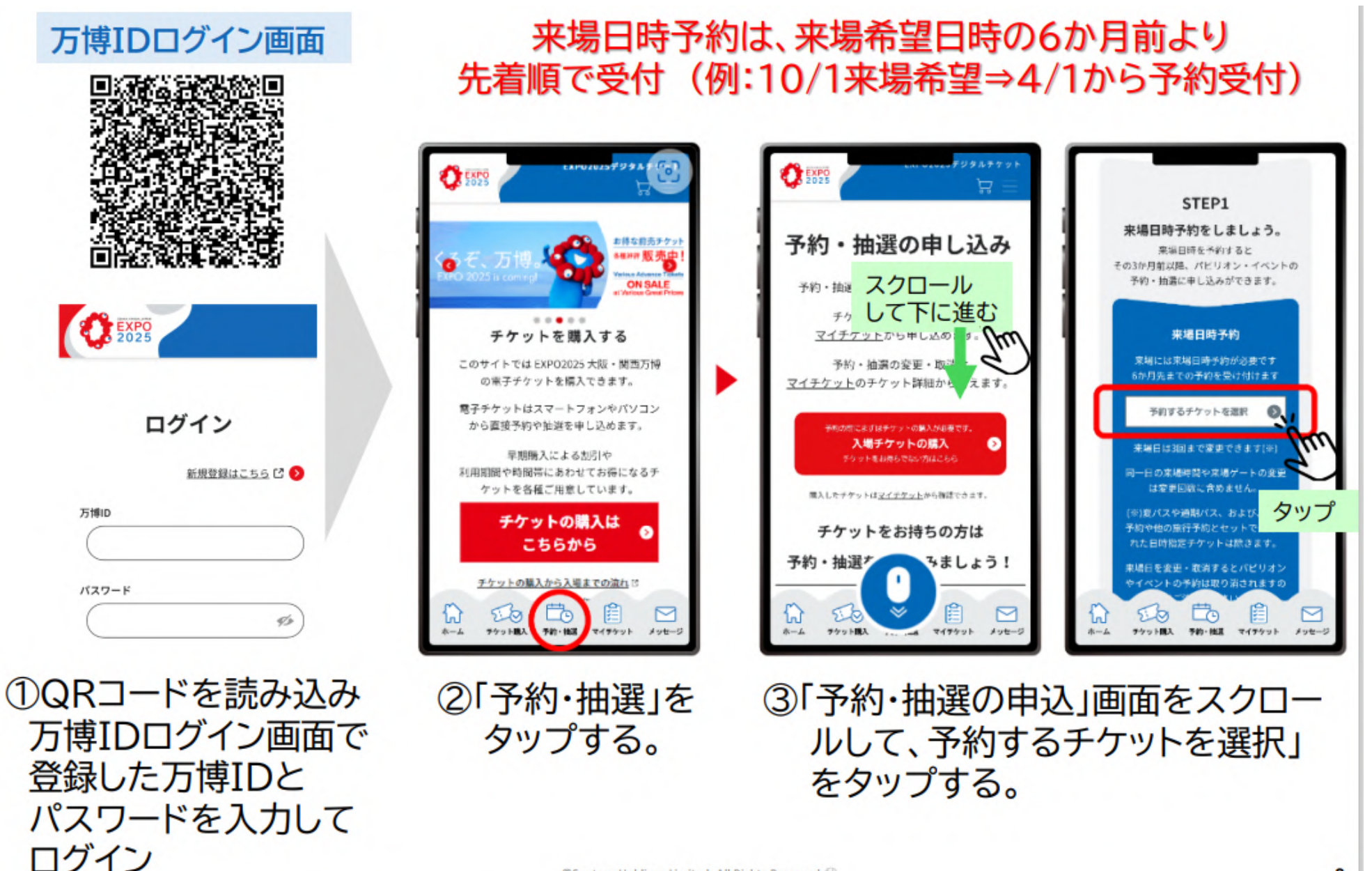

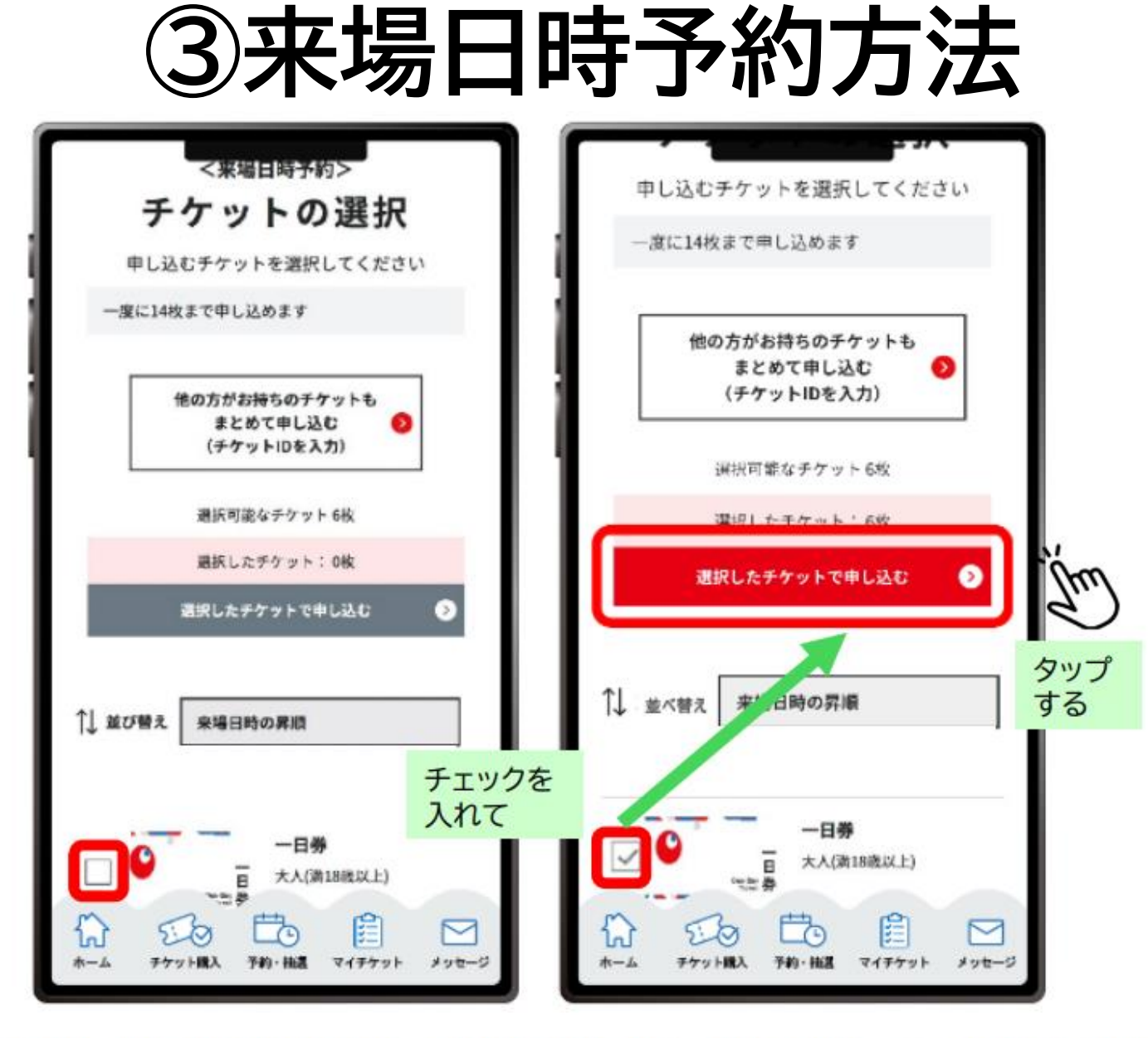

#### ④チケットの選択画面で来場予約するチケットにチェックを入れ、 「選択したチケットで申込む」をタップする。

©Suntory Holdings Limited. All Rights Reserved [1]

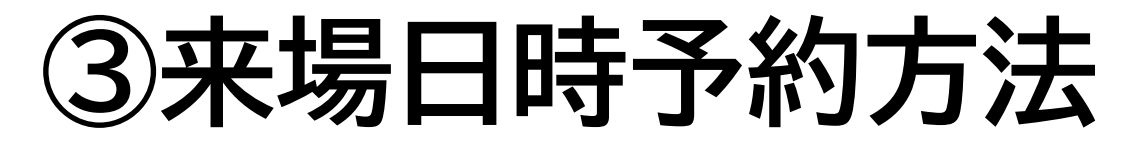

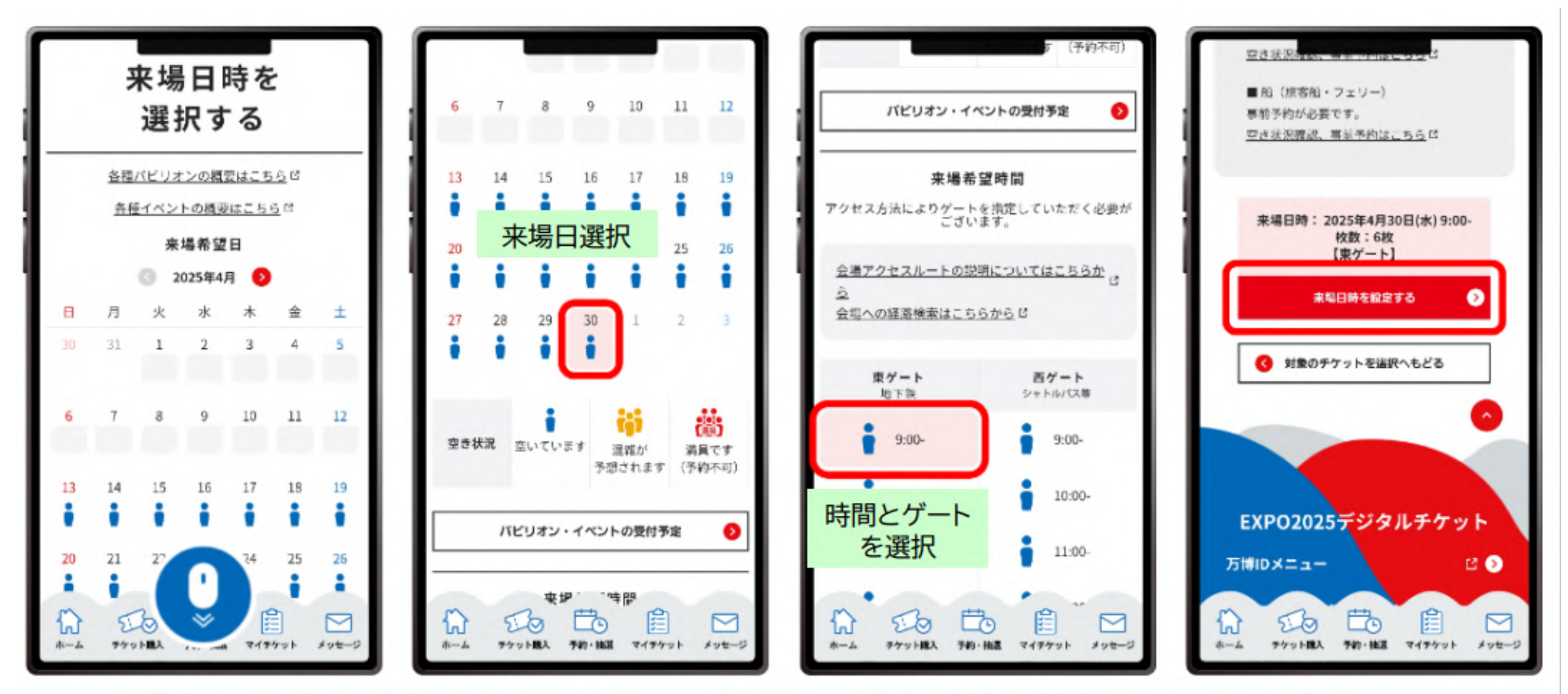

⑤「来場日時を選択する」ページで、来場日⇒来場希望時間の順で選択する。 このとき、ご利用予定の交通機関に合わせて、入場ゲート※を選択する。 最後に、「来場日時を設定する」をタップする。

※ 〈東ゲート〉大阪メトロ中央線「夢洲」駅からの来場 〈西ゲート〉■駅シャトルバス■団体バス■水上交通での来場

## ③来場日時予約方法

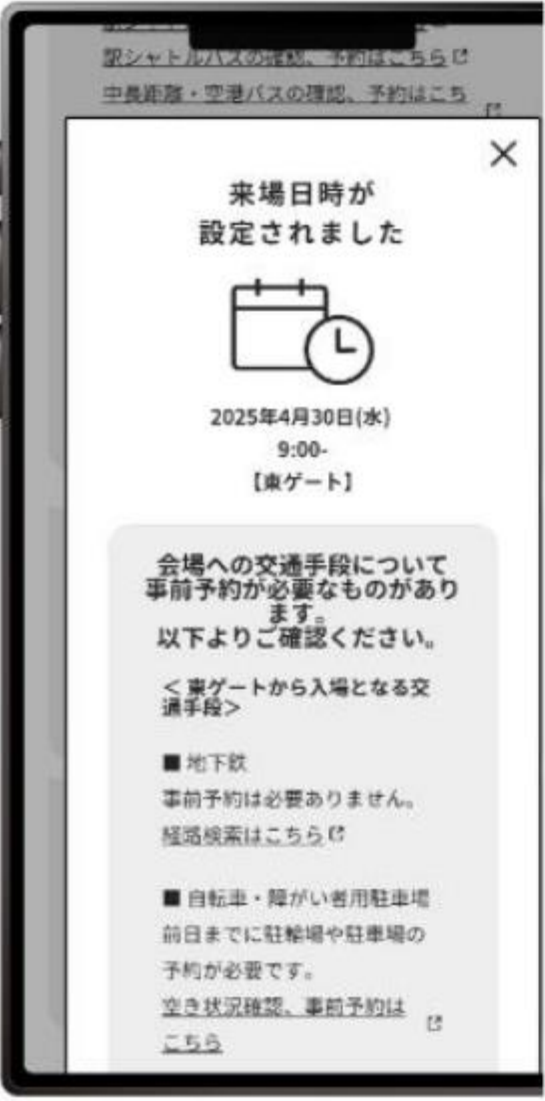

予約日時の予約が完了すると、 QRコードが配信されます。

## そして、万博会場にに入場できます。

## 来場予定日の6か月前から予約を受け 付けていますので、すぐに予約できます。

⑥この画面が表示されたら 来場日時予約は完了。

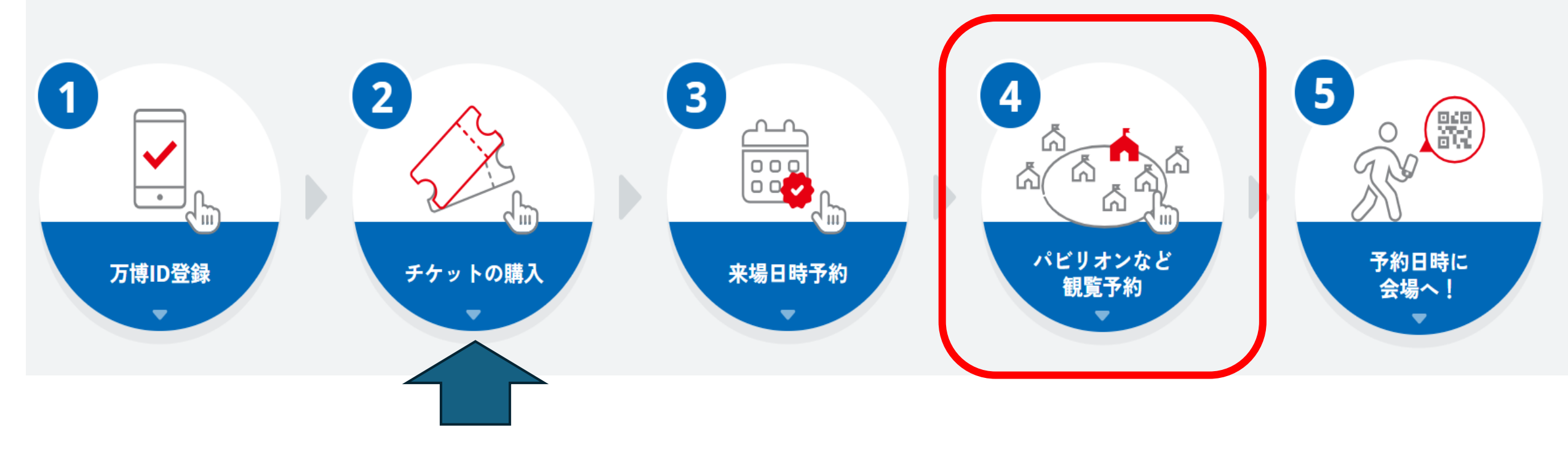

万博IDとチケットID(10桁) の紐づけが必要

### ④パビリオンなど観覧予約 ご自身の万博IDに紐づいているチケットで2か月前抽選を申し込む

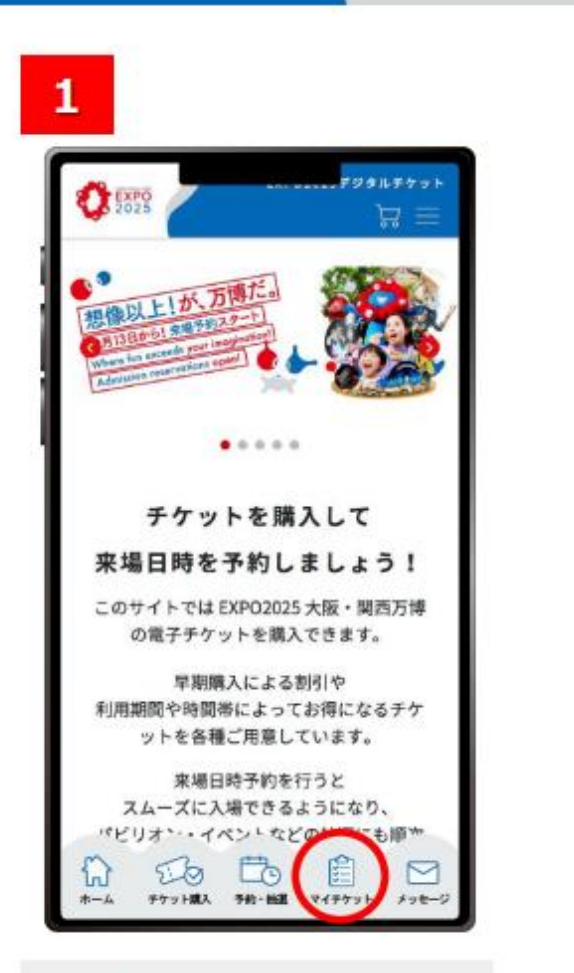

EXPO2025デジタルチケットサイ トにログインし、「マイチケット」をク リックします。

2

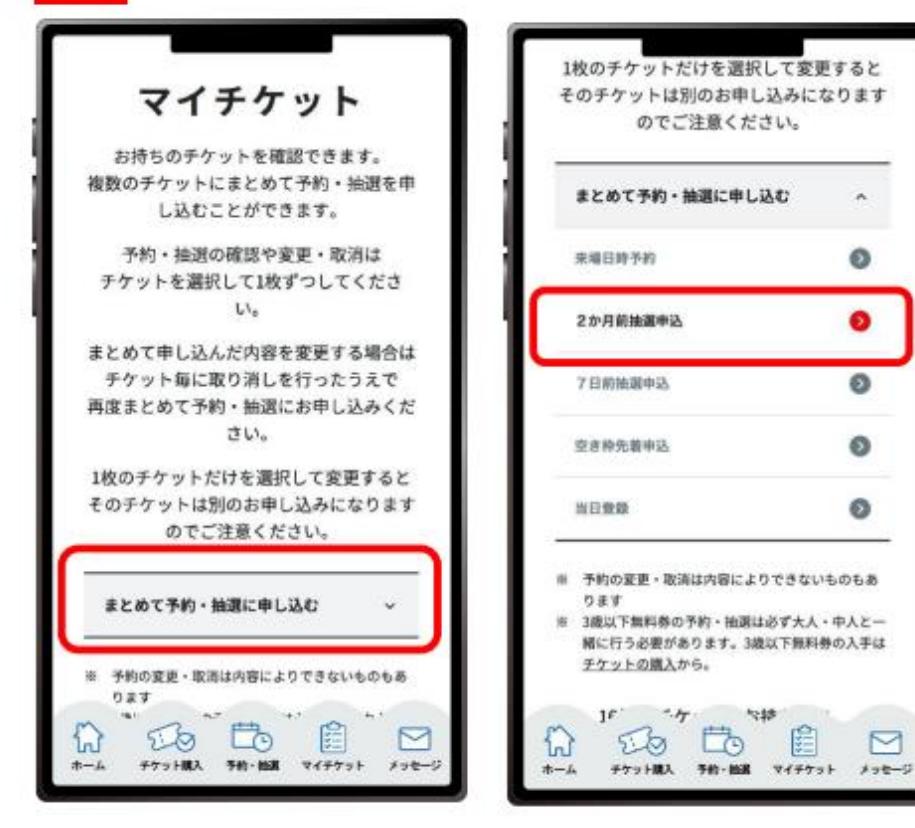

「まとめて予約・抽選に申し込む」をクリックすると、メニューが開くので、「2か月前抽選申込」をクリックします。 ※メニューを開くと、その時点で申し込みを行うことができる項目のみクリックできるようになっています。

~

0

0

Ø

0

ø

M

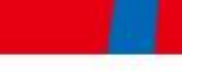

3

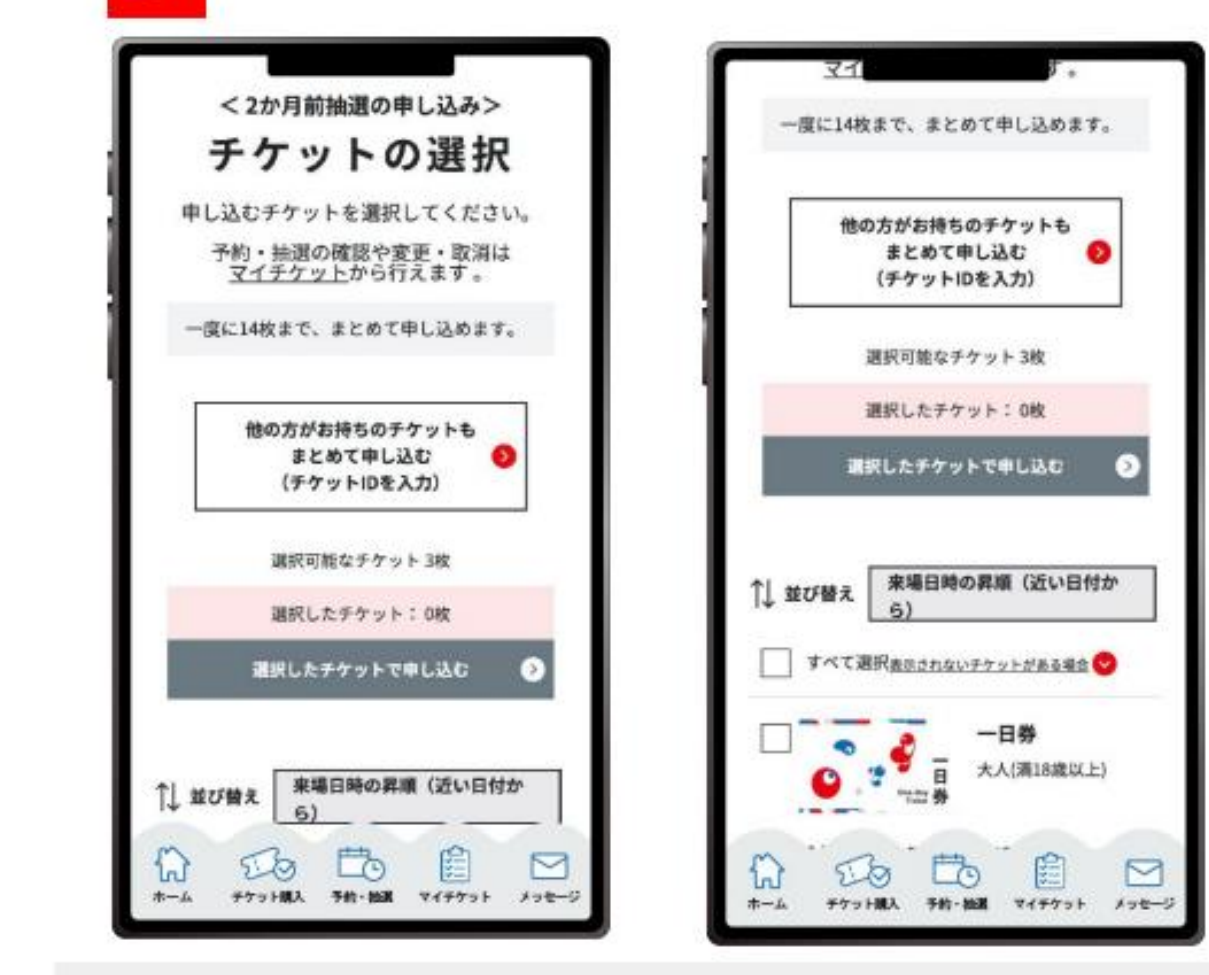

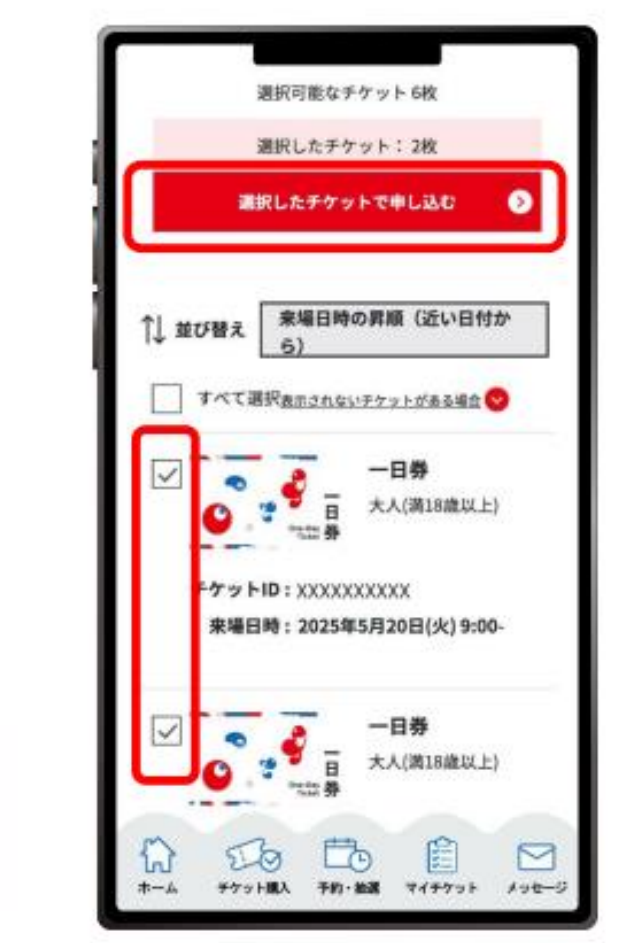

〈2か月前抽選の申し込み〉のチケットの選択画面では、2か月前抽選に申込可能なチケットのみが表示されます。申し込みたい チケットを選択したあと、「選択したチケットで申し込む」をクリックします。 ※1枚から14枚まで、まとめて申し込むことができます。 ※3歳以下無料券のみで抽選を申し込むことはできません。

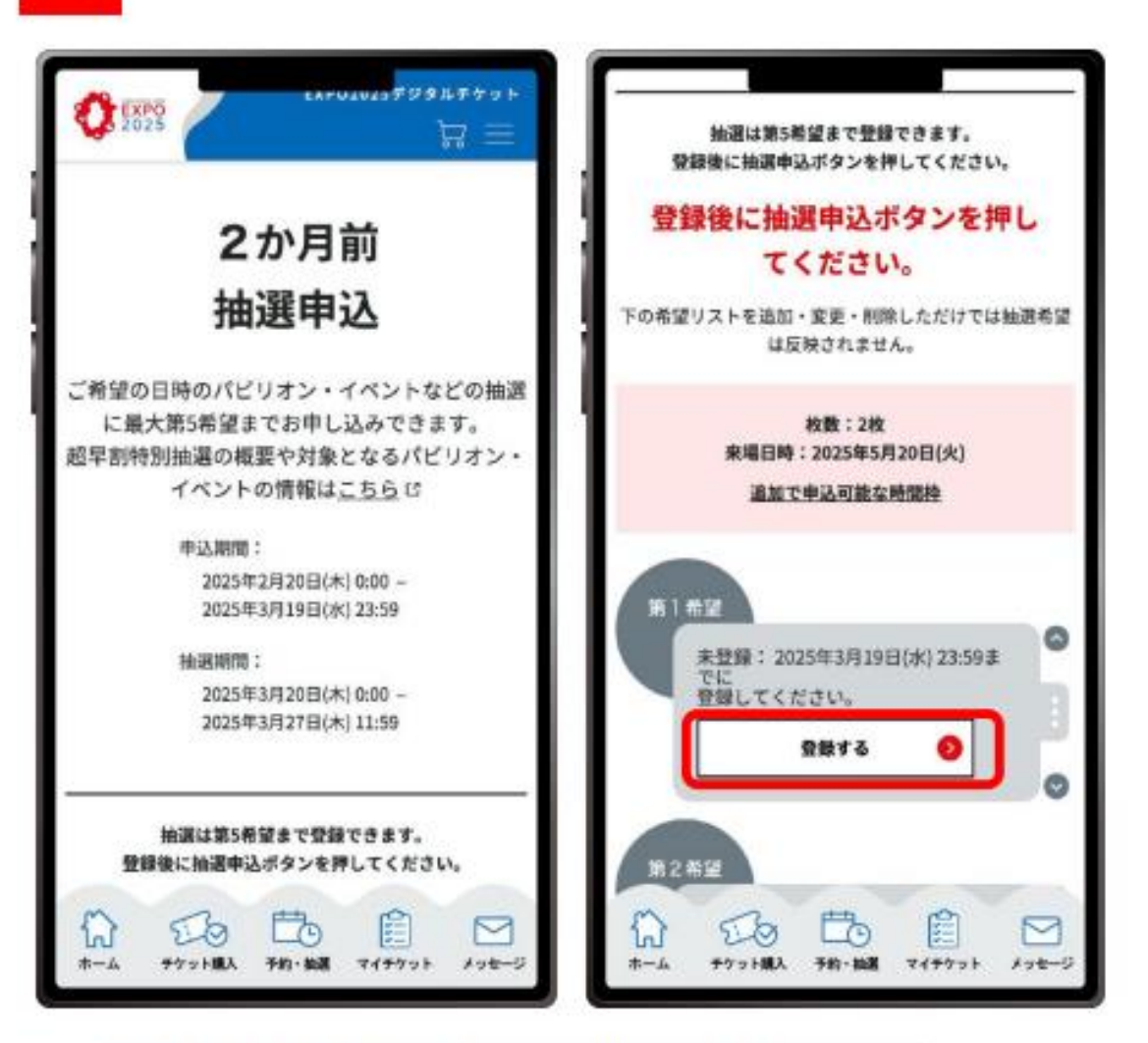

「2か月前抽選申込」ページでスクロールします。 第1希望の「登録する」をクリックします。

## 5

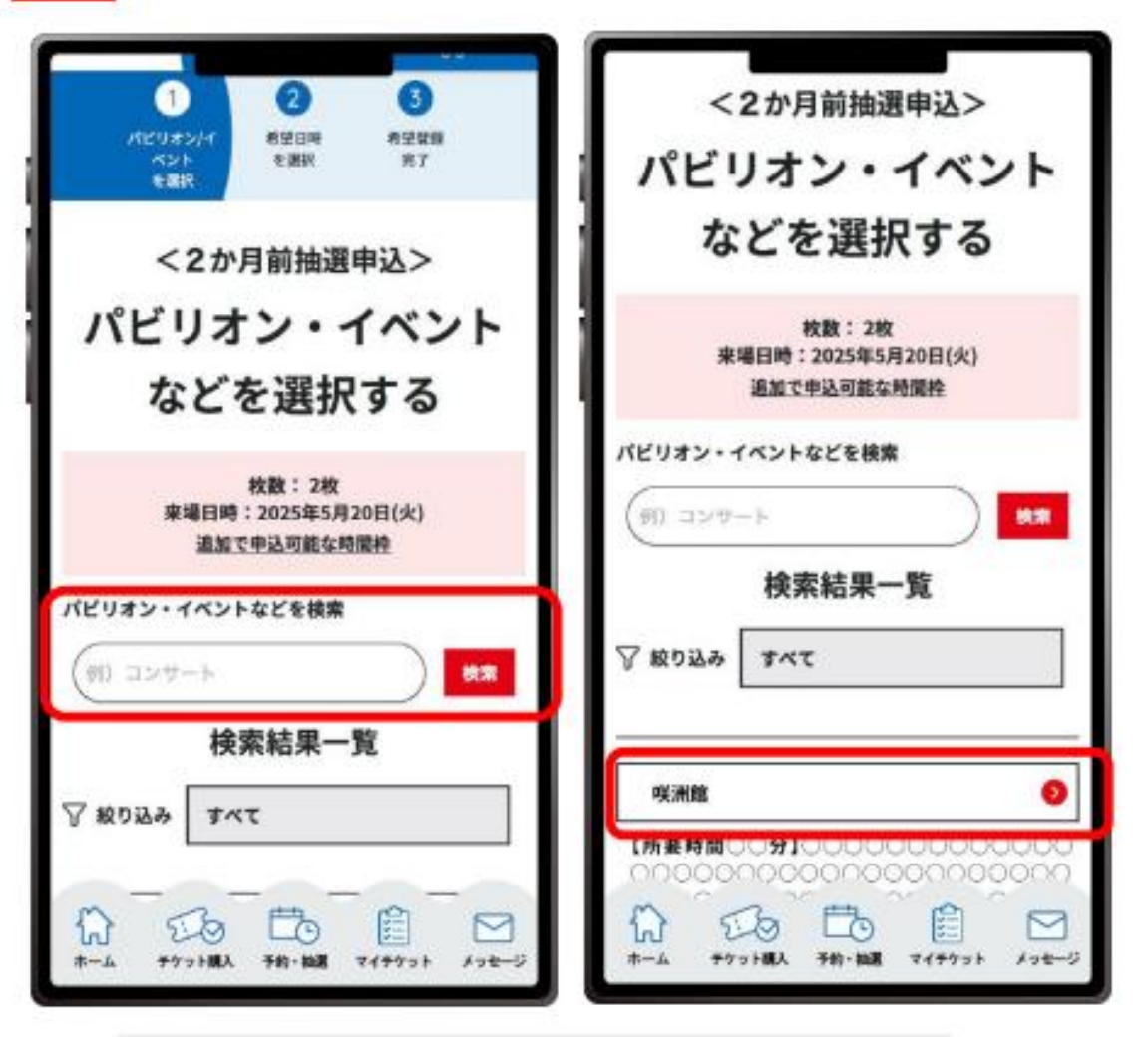

希望するパビリオンやイベントを検索すると、該当するパビ リオン・イベント名が表示されるので、希望するパビリオン・ イベント名をクリックします。

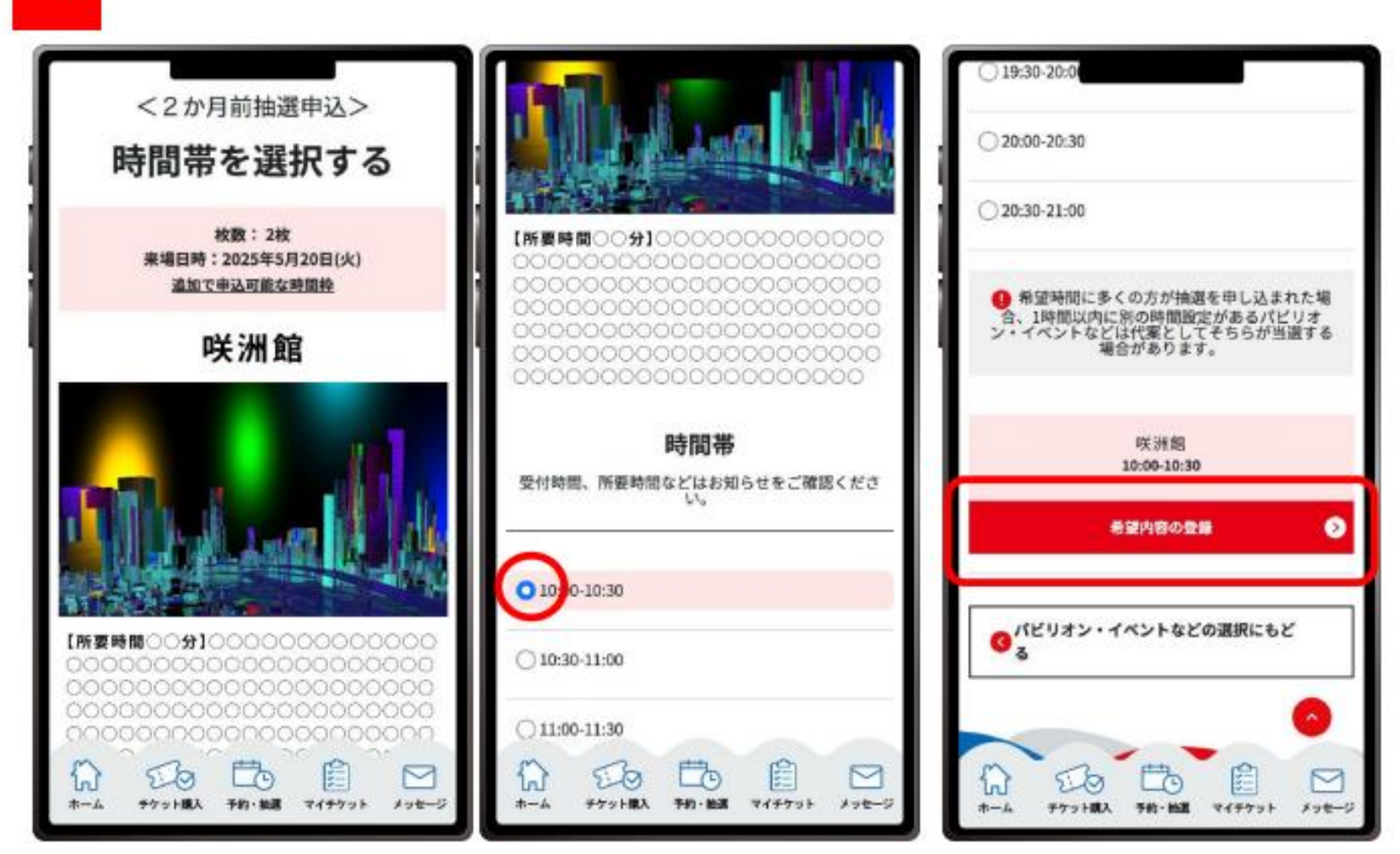

パビリオン・イベントの希望する時間帯を選択します。希望する時間帯を選択すると、「希望内容の登録」をクリックでき るようになりますので、クリックして登録します。選択できる希望時間は、パビリオン・イベントによって異なりますので、ご 注意ください。 7

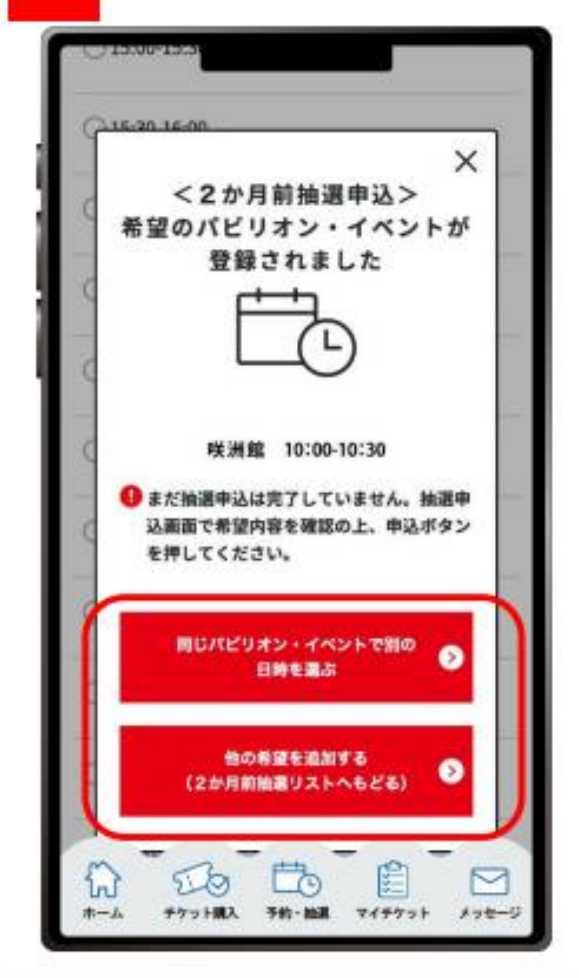

第1希望の登録ができました。 第2希望以降に同じパビリオン・イベントで別の日時を選択する場合は、「同じパビリオ ン・イベントで別の日時を選ぶ」をクリック、又は他のパビリオン・イベントの抽選を希望する 場合は「他の希望を追加する」をクリックします。「同じパビリオン・イベントでほかの日時を 選ぶ」をクリックした場合は、6の画面に戻りますので、別の日時を選択します。

#### 8

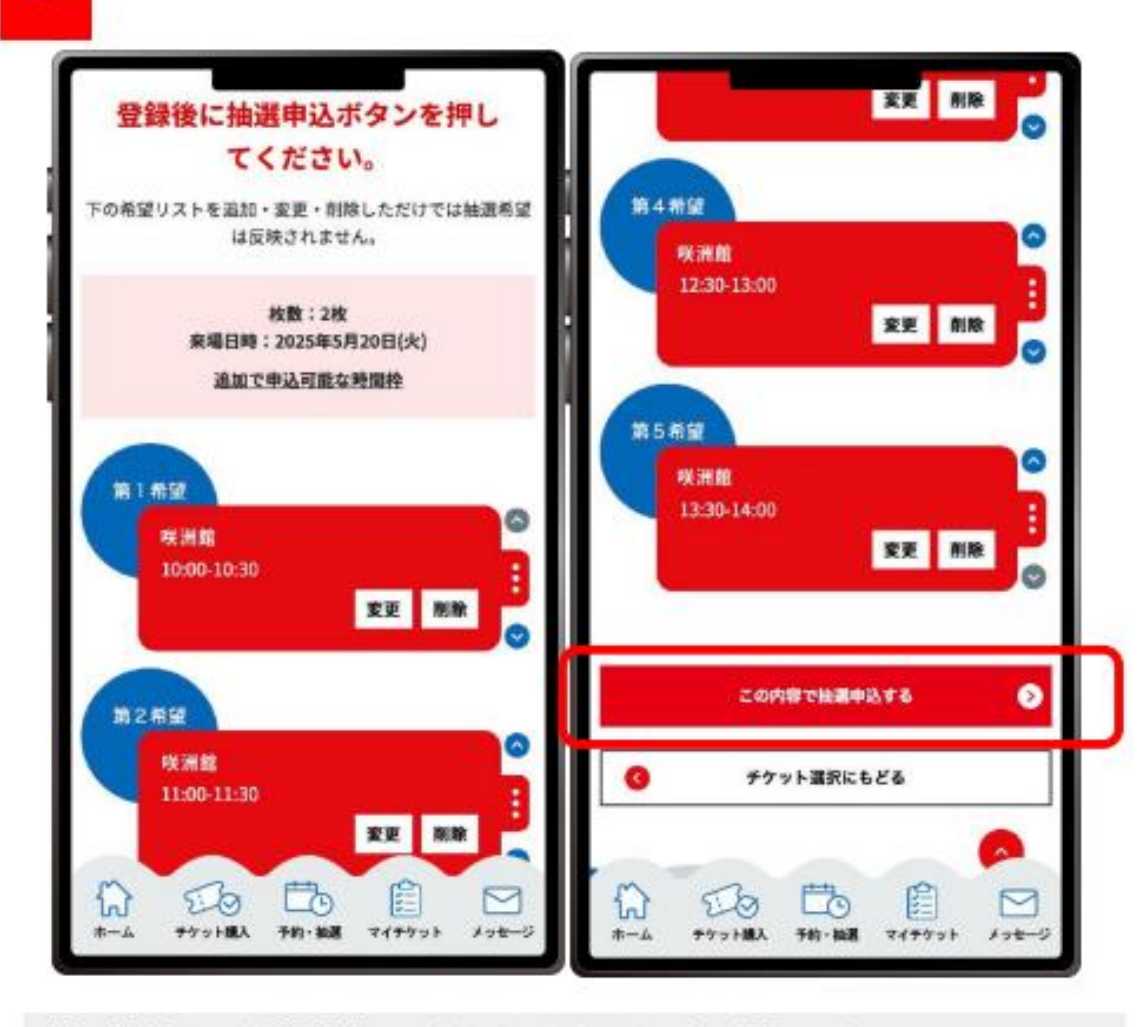

第5希望まで登録が完了したあとの画面は、上の通りです。 すべての希望の登録が完了したあと必ず「この内容で抽選を申し込む」をク リックしてください。この操作をしないと申込は完了しないのでご注意ください。 ※当選するパビリオン・イベントは1つです。 9

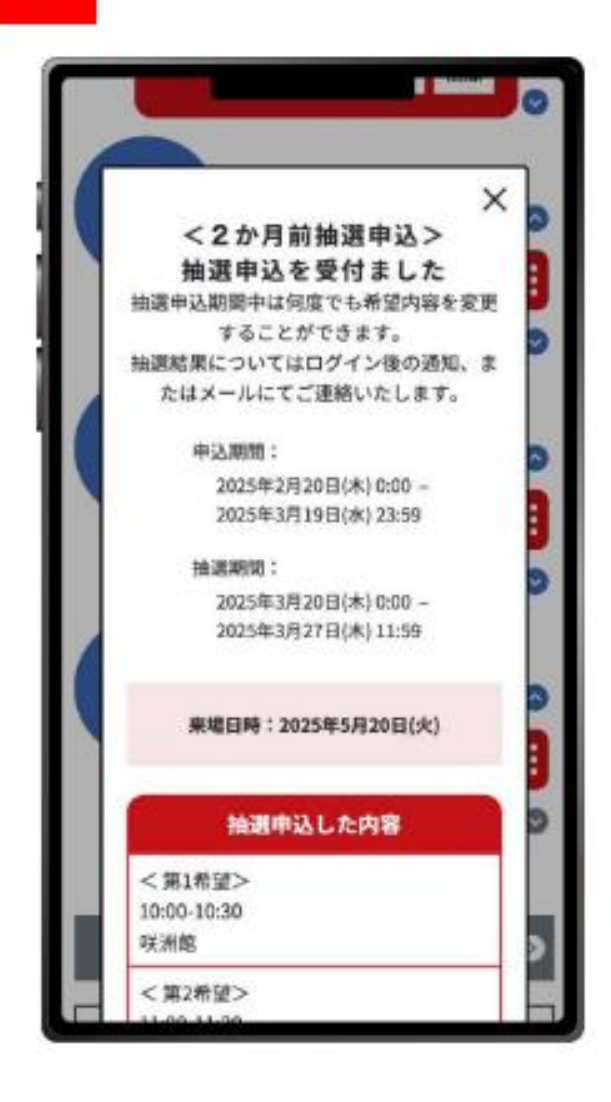

上の画面が表示されたら、パビリオン・イベントの抽選申込が完了です。

④パビリオン・イベント予約

#### 来場2カ月前・7日前の2回抽選が受けられます。※大阪・関西万博公式 Web サイトをご覧ください。

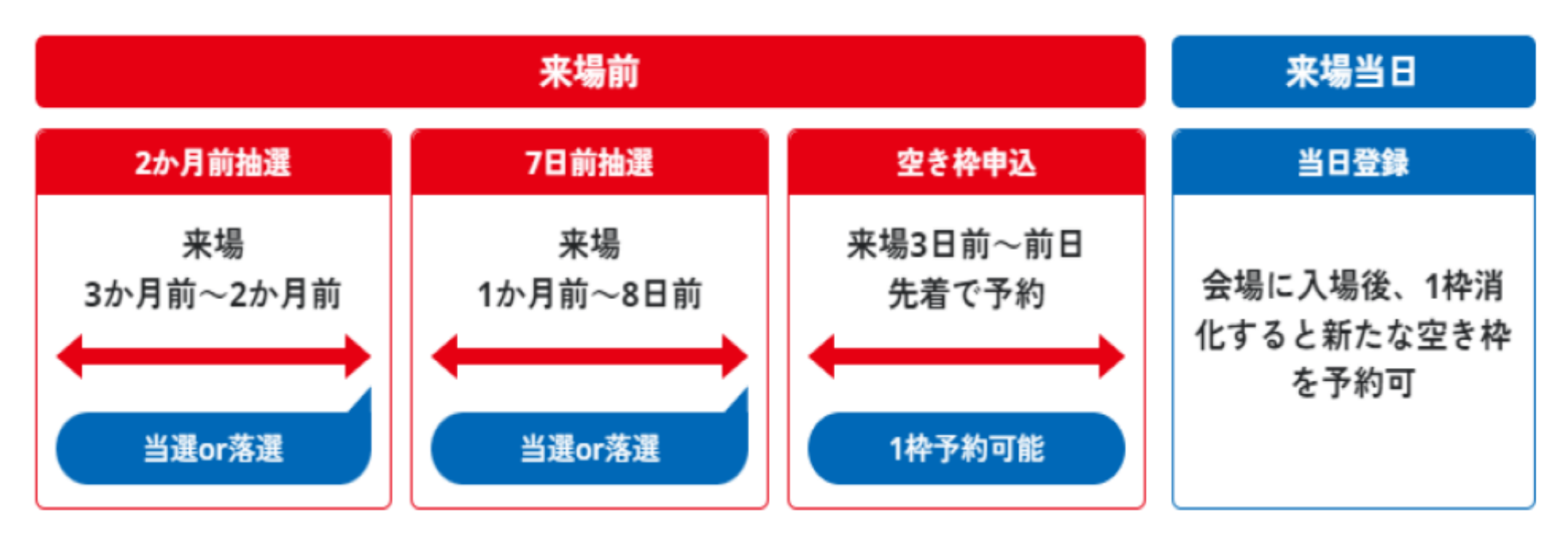

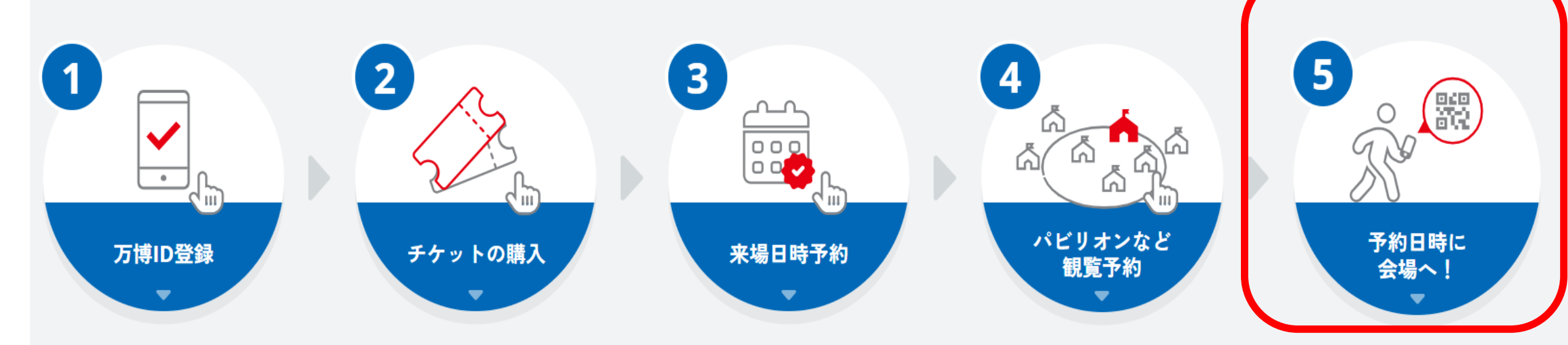

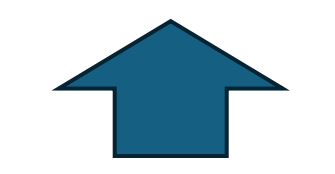

万博IDとチケットID(10桁) の紐づけが必要

## ⑤来場日時に会場へ

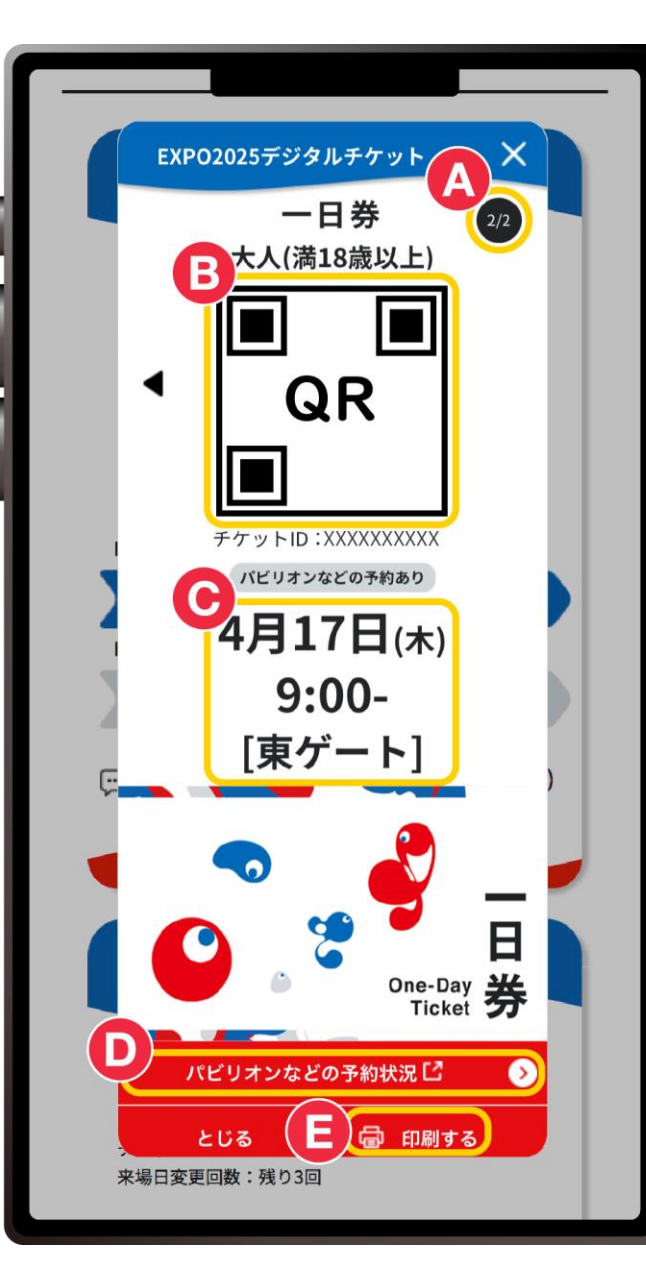

- A:入場ゲートや、パビリオンやイベントの入場時に必要なQRコード が表示されます。
- B:予約済の来場日時や入場ゲートの情報が表示されます。
- C:パビリオンなどの予約状況を確認できます。
- D:同行者にはこのQRコードのスクリーンショットまたは、印刷した ものをお渡しください。
- E:ゲート変更可(カウントにはならない)

えマートフォンをお忘れなく!

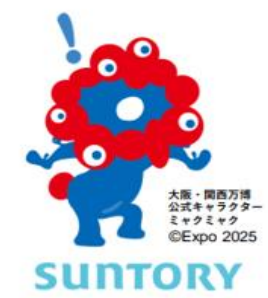

#### 来場日時予約の変更や取消

来場日時予約をしたあとであっても、予定が変更になった場合は、来場日時予約の変更や取消ができます。

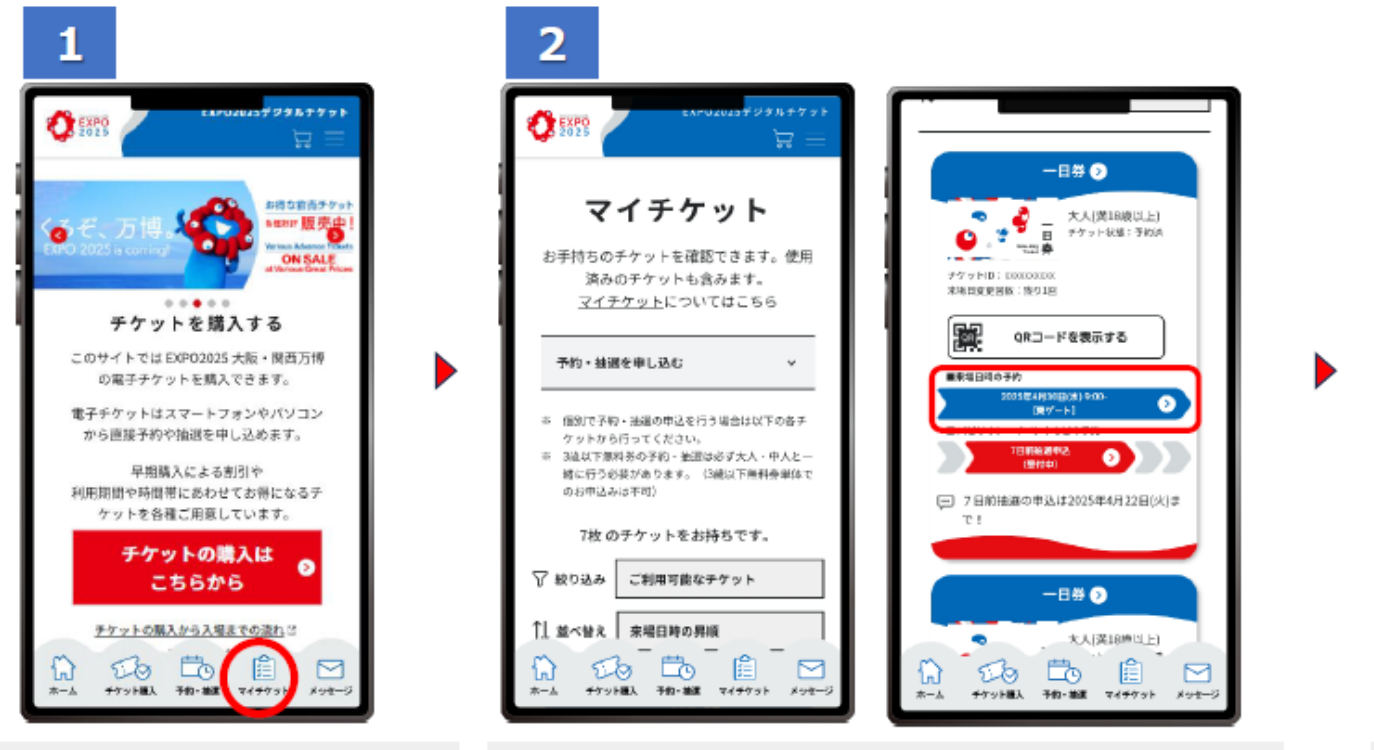

EXPO2025デジタルチケットサイトに ログインし、「マイチケット」をクリックしま す。 マイチケット画面を下にスクロールすると、お持ちのチケットが1枚ずつ 表示されます。予約の「変更」や「取消」をしたいチケットをクリックしま す。

#### 【ワンポイント】

自分が所有している複数のチケットをまとめて予約した場合、変更や取消は、各チケットごとに行います。 別の万博IDに紐づいているチケットは、まとめて予約した場合でも、マイチケットに表示されません。 変更や取消は、それぞれの万博IDをお持ちのお客様がログイン後に行います。 ※来場日を変更した場合、元の来場日に付与されていたパビリオン・イベント予約は取り消されますのでご注意ください。 ※来場日の変更は1枚のチケットにつき3回まで可能です。

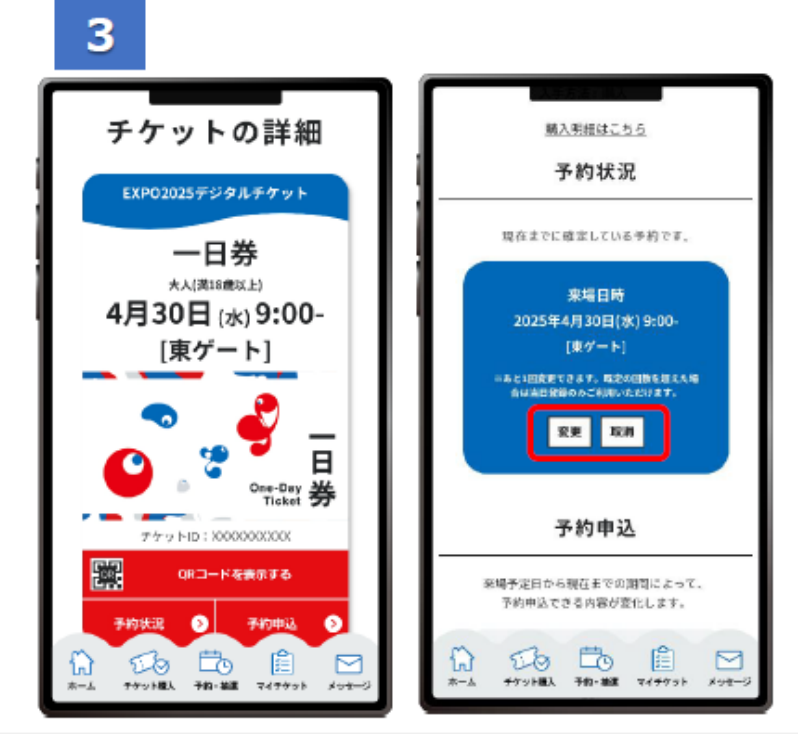

「チケットの詳細」画面が表示されたら、予約状況を確認するセクション までスクロールし、「変更」または「取消」のボタンをクリックします。 「変更」をクリックし、改めて来場日時予約をします。「取消」をクリックす ると現在の予約を取り消すことができますので、改めて来場日時の予 約から操作をしてください。